# CARA KIRIM UNDANGAN PESTAKU.ID

# Login ke Portal Pelanggan

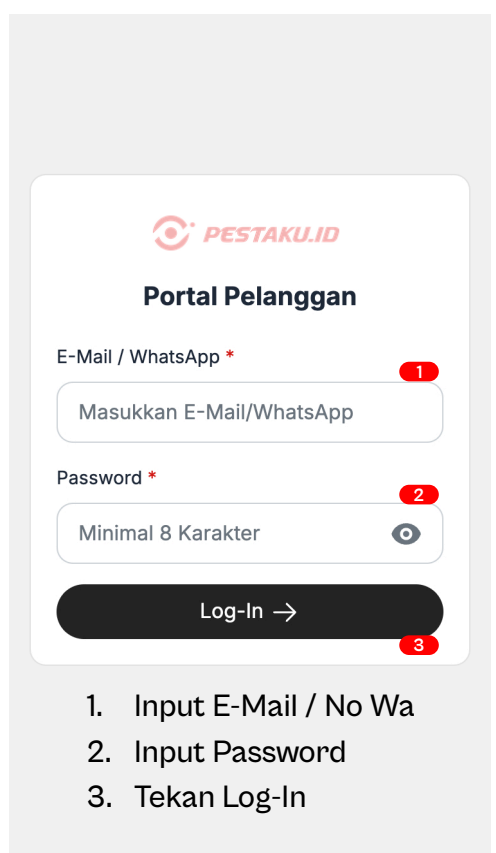

# Halaman Dashboard

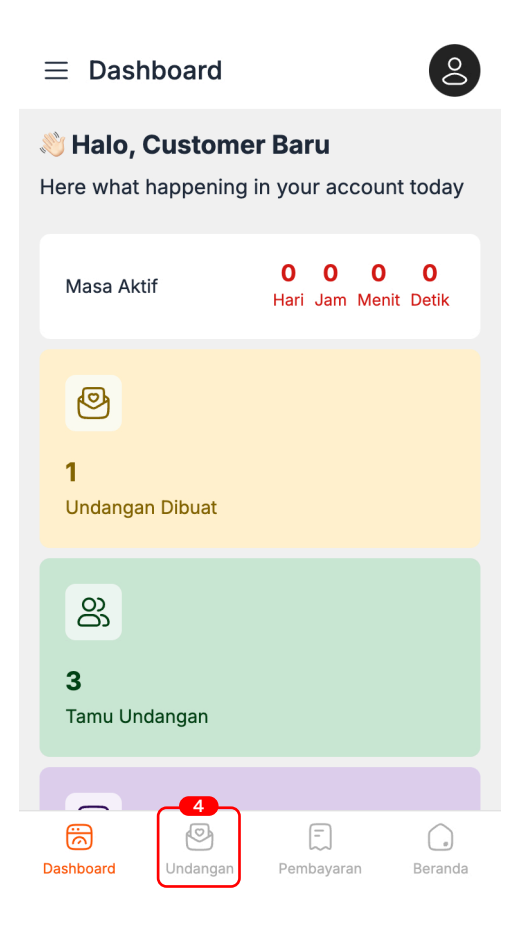

4. Tekan menu undangan

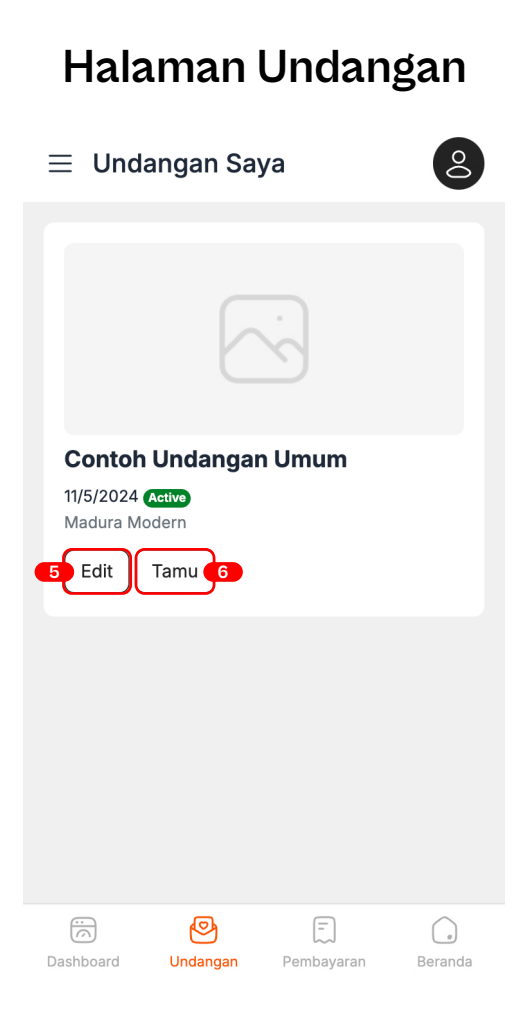

- 5. Tekan edit untuk mengedit
- 6. Tekan tamu untuk mengirim

# Ada 2 Metode Mengirimkan Undangan

# Metode 1

- Jika menggunakan cara ini tamu tidak tersimpan langsung di database
- Tamu harus konfirmasi kehadiran untuk dapat tersimpan di database
- Tamu hanya dapat QR Code jika sudah melakukan konfirmasi
- Dibutuhkan validasi captcha saat tamu konfirmasi

# Metode 2

- Jika ingin tamu langsung tersimpan di database
- Jika tamu di seting private / hanya tamu terdaftar maka kamu hanya bisa menggunakan metode ini
- Tamu akan langsung dapat QR Code
- Untuk nama tamu general jangan gunakan cara ini
- Tidak perlu captcha saat konfirmasi

# Metode Pertama

### ← Tamu Undangan

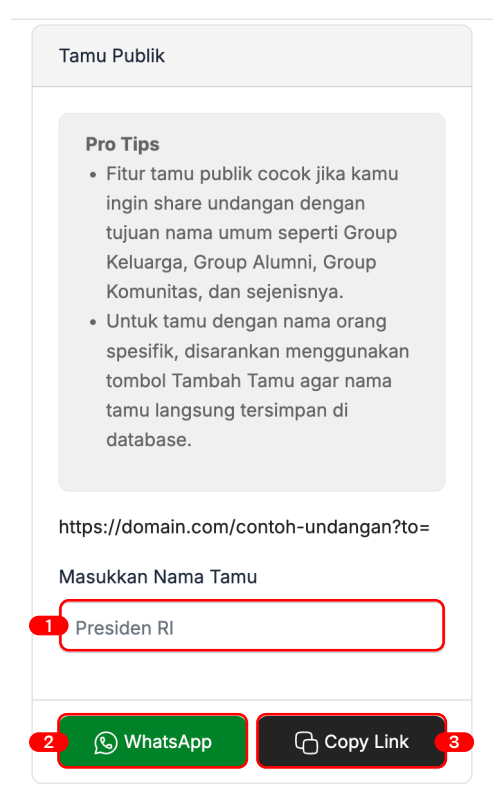

- 1. Masukkan nama tamu undangan
- 2. Tekan tombol WhatsApp untuk mengirim melalui WhatsApp
- 3. Tekan tombol Copy Link untuk mengirim ke sosial media lain

# Metode Kedua

### ← Tamu Undangan

| Jumlah Tamu                |        |   |
|----------------------------|--------|---|
| B 1 Orang<br>Not Confirmed |        |   |
| 8 Orang<br>Attend          |        |   |
| 🛑 🖪 Impor                  | + Tamu | 2 |

# Tamu Publik Pro Tips Fitur tamu publik cocok jika kamu ingin share undangan dengan tujuan nama umum seperti Group Keluarga, Group Alumni, Group Komunitas, dan sejenisnya. Untuk tamu dengan nama orang spesifik, disarankan menggunakan tombol Tambah Tamu agar nama

### Tombol import untuk input nama tamu sekaligus

2. Tombol tambah tamu untuk input nama tamu satu per satu

# Metode Kedua

| Tambah Tamu            | × |
|------------------------|---|
| Name                   |   |
| 3                      |   |
| Nomor Kursi (Inactive) |   |
|                        |   |
| No WhatsApp (Active)   |   |
| +62 -                  |   |
| Attendance (Active)    |   |
| Not Confirmed          | ~ |
| Jumlah Tamu (Active)   |   |
| Jumlah Tamu            | ~ |
| 4 Simpan               |   |

- Saat menekan tombol tambah tamu akan muncul poup berikut, wajib isi Nama dan jika ada nomor WhatsApp ada baiknya diisi, kolom lain boleh di skip
- 4. Setelah itu tekan simpan lalu ulangi langkah 3 dan 4

# Metode Kedua

### ← Tamu Undangan

| Select           |         |
|------------------|---------|
| Kode             | E8SPW9  |
| Name             | Renaldi |
| Nomor Kursi      | -       |
| No WhatsApp      | -       |
| Attendance       |         |
| Jumlah Tamu      | 1       |
| Doa              | -       |
| Pilih Sesi Hadir | -       |
| Check In         | -       |
| Check Out        | -       |
|                  | 5       |

- 5. Scroll ke bawah untuk melihat daftar tamu yang sudah di simpan
- Tombol kirim untuk mengirim ke WA tombol copy link untuk mengirim ke sosial media lain

# **Tips Saat Mengirim**

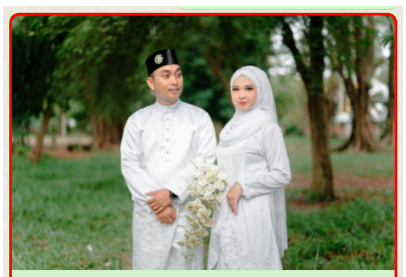

The Wedding Of Ardan & Halimah Tanpa Mengurangi Rasa Hormat. Kami Bermaksud Mengundang Bapak/Ibu/Saudara/i, Pada Acara

Kepada Yth. Bapak/Ibu/Saudara/i \*Seluruh angakatan awan periode 14 \* *di tempat* 

Tanpa mengurangi rasa hormat, perkenankan kami mengundang Bapak/Ibu/Saudara/i, untuk menghadiri acara Resepsi Pernikahan Kami

### Agar muncul foto seperti contoh di atas saat mengirim melalui WhatsApp

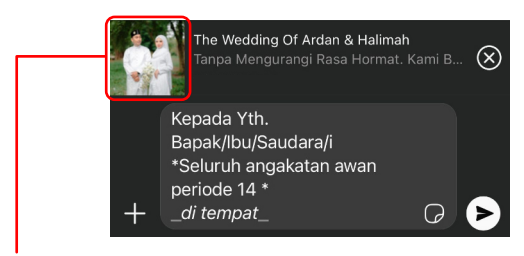

Tunggu hingga muncul seperti ini Ialu tekan tombol kirim

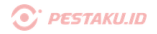